附件:

## 东莞市人力资源局考核认定申报指引

第一步【注册账号】: ①访问"东莞市人力资源网"官网 (http://rlzyj.dg.gov.cn),在首页点击"专业技术人才服务系统",如下图:

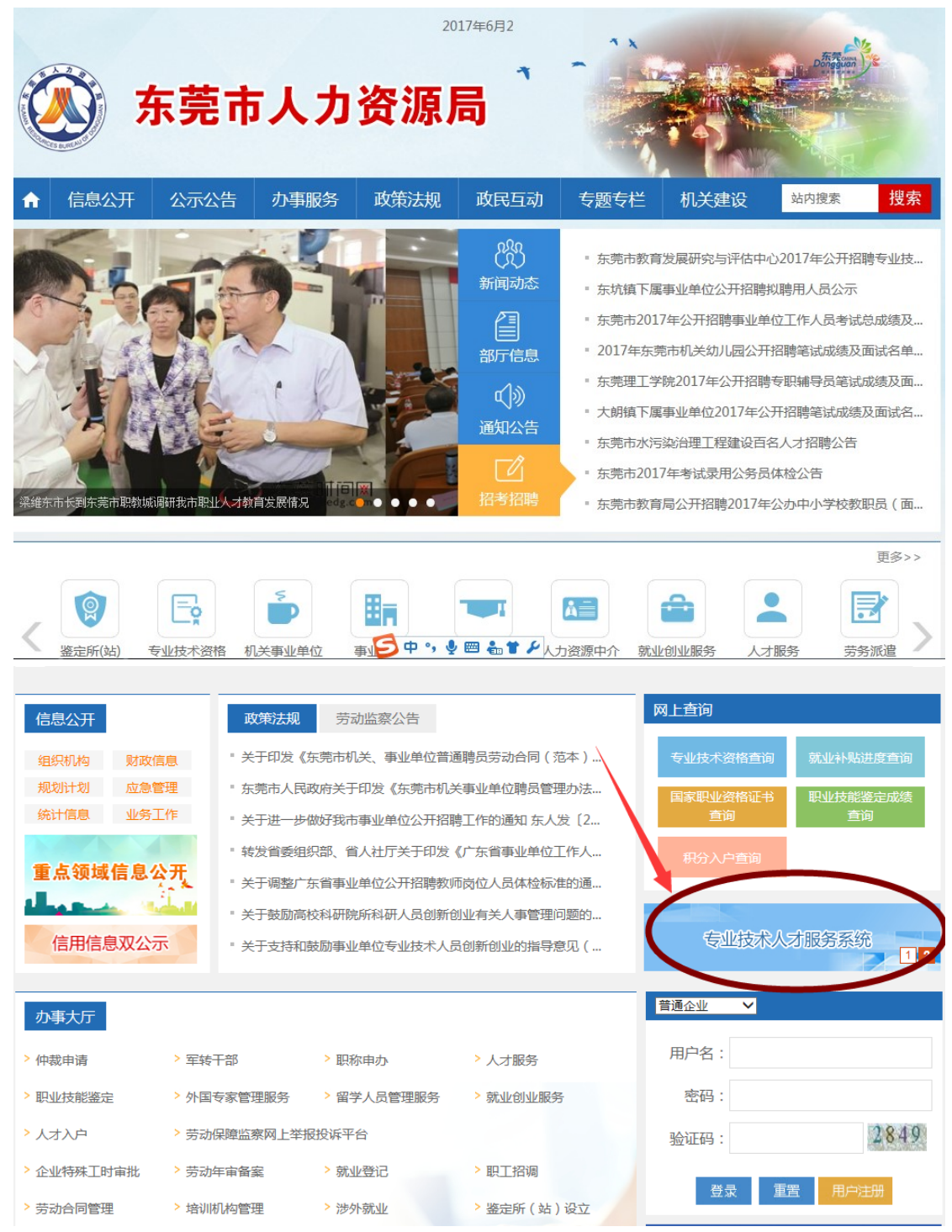

市考核认定申报指引第1页,共3页

②进入注册界面,由工作单位注册"企业(单位)"账号,③待注册通过后再由 申报人注册个人账号,如下图:

| 东莞市专业技术人 | 才服务           |                                                     |
|----------|---------------|-----------------------------------------------------|
| 用户类型:    | ● 个人 ○ 企业(单位) | 业务咨询电话: 22836690                                    |
| 用户名:     |               | 技术支持电话: 22223256                                    |
| 密 码:     | ⊘ 找回密码        | QQ在线咨询: 2351689486                                  |
| 验证码:     | 5848          | 上午 9: 00 - 12: 00 (工作日)<br>下午 14: 30 - 17: 30 (工作日) |
|          | 登录 注册         |                                                     |

**第二步【个人申报】**: ①申报人登陆系统,点击"人才信息管理",完善个人信息。②然后选中"个人服务"菜单中的"考核认定",如下图:

| 东莞市专业技术人才服务                                 |                                                          |     |                                                                                                    |                                       |                                                                    |                      |                                                    |                                                 |                                                                                                    |                                                              |  |
|---------------------------------------------|----------------------------------------------------------|-----|----------------------------------------------------------------------------------------------------|---------------------------------------|--------------------------------------------------------------------|----------------------|----------------------------------------------------|-------------------------------------------------|----------------------------------------------------------------------------------------------------|--------------------------------------------------------------|--|
| 首页                                          | 证书查询                                                     | 办事流 | 程 个人服务 »                                                                                                    | 领军人才 »                                | 最新消息(4)                                                            | 退出登录                 |                                                    |                                                 |                                                                                                    |                                                              |  |
| 用户登录<br>欢迎您。<br>帐户类型: 个<br>业务咨询电记<br>技术支持电记 | 姓名:<br>人帐户<br>舌: 22836690<br>舌: 22223256                 |     | <ul> <li>※户管理     <li>人才信息     <li>オ     <li>取称申报登记</li> <li>(省)         売籍专才服务     </li> <li>4         高层次人才安     </li> <li>8         成长型企业人     </li> <li>关于顾好2014年度     </li> </li></li></li></ul> | »<br>»<br>家补贴(2012年<br>才。<br>委我市专业技不关 | ·<br>·<br>·<br>·<br>·<br>·<br>·<br>·<br>·<br>·<br>·<br>·<br>·<br>· | <u>人定</u><br>斎人<br>知 | 2011-<br>2011-<br>2011-<br>2010-<br>2010-<br>2014- | 更多>>> 04-14<br>04-13<br>04-11<br>07-09<br>08-13 | <ul> <li>通知公告</li> <li>关于广东省职业报<br/>赴新增为省级继续载<br/>2013-6-18</li> <li>转发人力资源社会<br/>关于印发《注册消防】<br/>2013-02-05</li> <li>关于公布东莞市考</li> </ul> | 更多>>><br>能鉴定中心南海<br>读育网络平台<br>(保障部、公安部<br>工程师制度暂<br>让让技术人员继续 |  |
| QQ在线咨询<br>上午 9:00-<br>下午 14:30<br>账户信息管则    | : 2351689486<br>12: 00 (工作日)<br>- 17: 30 (工作日)<br>人才信息管理 |     | <ul> <li>网上申报</li> <li>● 职称申报</li> <li>● 职称评审</li> </ul>                                                                                                    |                                       | ken i Vilske litte                                                 |                      | 办事流<br>点击进入评                                       | 程>><br>审申请                                      | 如肖基地名单的通知(<br>2011年我市专业技<br>如肖公需课培训考核的<br>6-29)                                                                                          | 2011-7-28)<br>5术人员参加继续<br>内操作指南(2011-                        |  |

点击"新申请"按钮进行申报。申报时应按指示填写信息并上传清晰的彩色扫描 件(或照片),④点击"送审"按钮完成申报步骤。

| 东                | 莞市专业              | ⊻技7    | 大才         | オ服务                       | ,                                           |                              | ł          |           |    | Altera .  |        |
|------------------|-------------------|--------|------------|---------------------------|---------------------------------------------|------------------------------|------------|-----------|----|-----------|--------|
| 首页               | 证书查询 力            | の事流程   | 个人服务 »     | 领军人才 »                    | 最新消息                                        | 退出登录                         |            |           |    |           |        |
| 考核认定             |                   |        |            |                           |                                             |                              |            |           |    |           | 新申报    |
| 系列               | 资格                | 申报级别   | 送审时间       | 申请编号                      | 申请状态                                        | 审核时间 证书                      | 编号发证时间     | 人才联络点     |    | 操作        |        |
| 工程技术人员           | 电力工程电气助理工程        | 副师 助理级 | 2018-05-14 | 2018051409420             | 504 未送审                                     |                              |            | 东莞市电力行业协会 | 修改 | 删除   修改资格 | 各   送审 |
|                  | 共1个主题 第1/1页 每页30条 |        |            |                           |                                             |                              |            |           |    |           |        |
| 提示信息:<br>点击"新申报" | 填写相应表格,以及上        | 传相关材料扫 | 描件,提交送     | 审, <mark>由审核人员在</mark>    | 网上进行预审                                      |                              |            |           |    |           |        |
|                  |                   |        |            | 请使用Internet<br>东莞市。<br>东ジ | t Explorer 11,<br>人力资源局专 <u>い</u><br>菊市人力资源 | 版本的浏览器说<br>业技术人才管理<br>副 版权所有 | i问本系统<br>科 |           |    |           |        |

**第三步【用人单位审核】**:用人企业(单位)登陆系统,选中"单位服务"中的"个人职称审核管理",如下图:

| 东莞市专业                                                                                                    | 技术人才服务                       |                                                                                                    |
|----------------------------------------------------------------------------------------------------|------------------------------|----------------------------------------------------------------------------------------------------|
| 首页 证书查询 办事派                                                                                                    | 程 单位服务 » 领军人才 » 最新消息 0) 退出登录 |                                                                                                    |
| 用户登录                                                                                                    | ,帐户管理                        | 更多>> 通知公告 更多>>                                                                                                    |
| 茶迎您, 姓名:<br>林户类型: 企业(单位) 帐户<br>业务咨询电话: 22836690<br>技术支持电话: 2223256<br>QQ在线咨询: 231689486<br>上午 9: 00-12: 00 (工作日)<br>下午 14: 30-17: 30 (工作日) |                              | 2011-04-14         美子广东省职业技能鉴定中心南海<br>選地新增为省级继续教育网络平台<br>(2013-6-18)           2011-04-11            2011-04-11            2010-07-09            2014-08-13            2014-08-13            2014-08-13            2014-08-13            2014-08-13            2014-08-13            2014-08-13            第二人力茨源社会保障部、公安部<br>关于公布东莞市专业技术人员继续<br>教育基地名单的通知(2011-7-28)           2011年末市专业技术人员参加继续<br>教育公需果培训考核的操作指南(2011- |
| 下午 14:30-17:30(工作日)<br>账户信息管理 企业(单位)信息管                                                                                                    | □ 人员名单<br>                   | 教育公需课培训考核的操作指南(2<br>06-29)                                                                                                    |

点击最右边的相应操作按钮审核申报人的送审材料,如下图:

| 申请编号 | 姓名 | 身份证号码 | 人才联络点 | 申报资格     | 申报级别 | 申报时间 | 申请方式 | 状态        | 操作   |
|------|----|-------|-------|----------|------|------|------|-----------|------|
|      |    |       |       | 建材检验工程师  | 中级   |      | 评审   | 单位审核不通过   | 查看   |
|      |    |       |       | 计算机助理实验师 | 助理级  |      | 考核认定 | 单位审核不通过   | 查看   |
|      |    |       |       | 畜牧师      | 中级   |      | 考核认定 | 单位审核通过    | 查看   |
|      |    |       |       |          | 1.24 |      | 考核认定 | 人力资源局审核不通 | 过 查看 |

按要求填写相关情况和意见,点击"提交"完成单位审核步骤。

第四步【职称服务工作联络点初审】: 经用人单位审核通过的申请将由系统根据申报人选定的职称服务工作联络点,自动转到对应的联络点进行初审。初审通过的,由系统自动转到市人力资源局复审。初审不通过的,由联络点退回到个人或用人单位重新修改后再送审。

**第五步【市人力资源局复审】**: 经复审通过的,由复审部门通过申报系统发送短信通知到申报人手机。复审不通过的,退回职称服务联络点并由其负责退给申报人本人或单位。

第六步【递交纸质材料】: 经复审通过的申请人,应按短信通知要求打印申报表格,连同相关的附件材料原件及复印件在规定时间内送职称服务工作联络点办理。

第七步【缴费】: 联络点通知申请人凭市人力资源局开出的《东莞市非税收入 缴款通知书》到银行或通过微信缴费。申请人缴费后,交回《广东省非税收入(电 子)票据》第三联或缴费截图到联络点。

市考核认定申报指引第3页,共3页